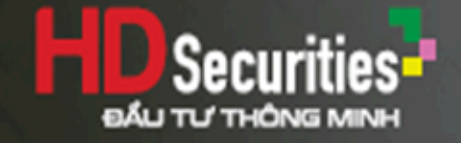

# HƯỚNG DẪN CHUYỂN TIỀN **TỪ HDS TRADE**

| 9:41 •     | all 🗢 🗖 |
|------------|---------|
| Jee Nguyễn | es q û  |
|            |         |

This has also

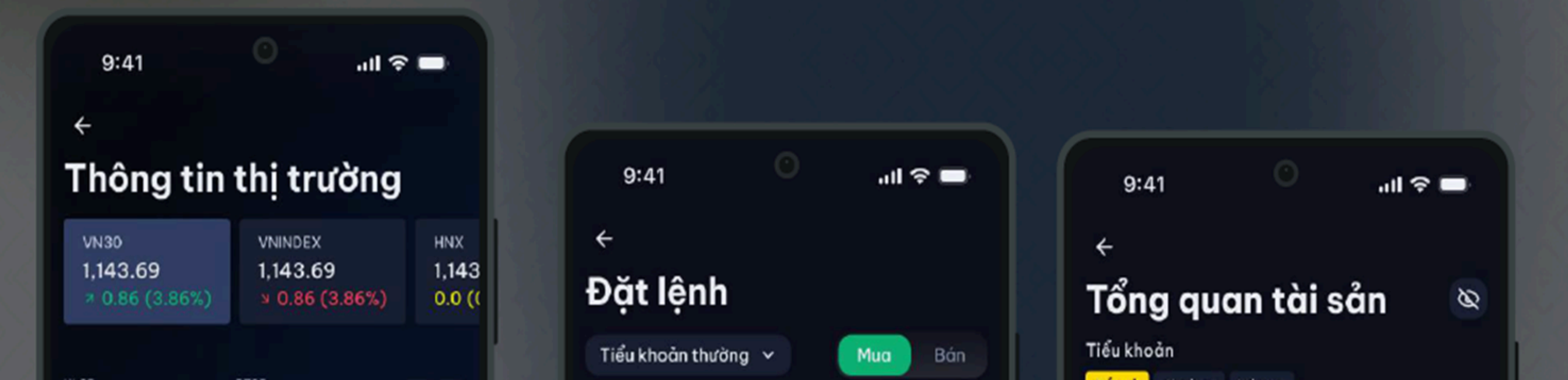

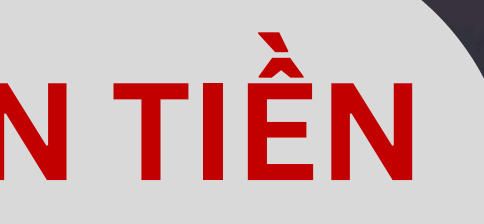

| HD                        | BS                                              |
|---------------------------|-------------------------------------------------|
| ĐĂN<br>Số tài khoản:      | IG NHẬP                                         |
| 0460                      |                                                 |
| Mật khẩu:                 |                                                 |
| Lưu thông tin Đăng        | Thời gian chờ 180 phút<br>g nhập                |
| Quên mật khẩu             | English                                         |
| Copyright 2018 Công<br>Cu | g ty Cổ phần Chứng khoán HDBS<br>ng cấp bởi FSS |

Truy cập APP HDS Trade

Đăng nhập bằng

Số tài khoản chứng khoán

🛨 Lưu thông tin để ghi nhớ mật khẩu cho lần đăng nhập kế tiếp

### Chọn Tiện ích ··

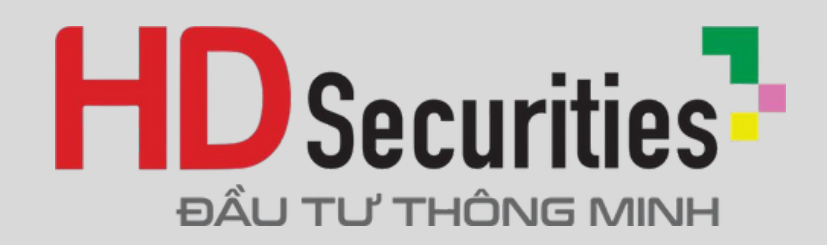

|                   | • •              | ٢                       |            |
|-------------------|------------------|-------------------------|------------|
| >=                | Thị<br>Margin.VÕ | trường<br>THỊ TUYẾT NHI | Titan      |
| THỊ TRƯỜNG        | CHỈ SÓ           | THAY ĐỔI                | KHÓI LƯỢNG |
| HOSE<br>Đóng cửa  | - 0              | 0                       | 0          |
| HNX<br>Đóng cửa   | - 0              | 0                       | 0          |
| UPCOM<br>Đóng cửa | - 0              | 0                       | 0          |

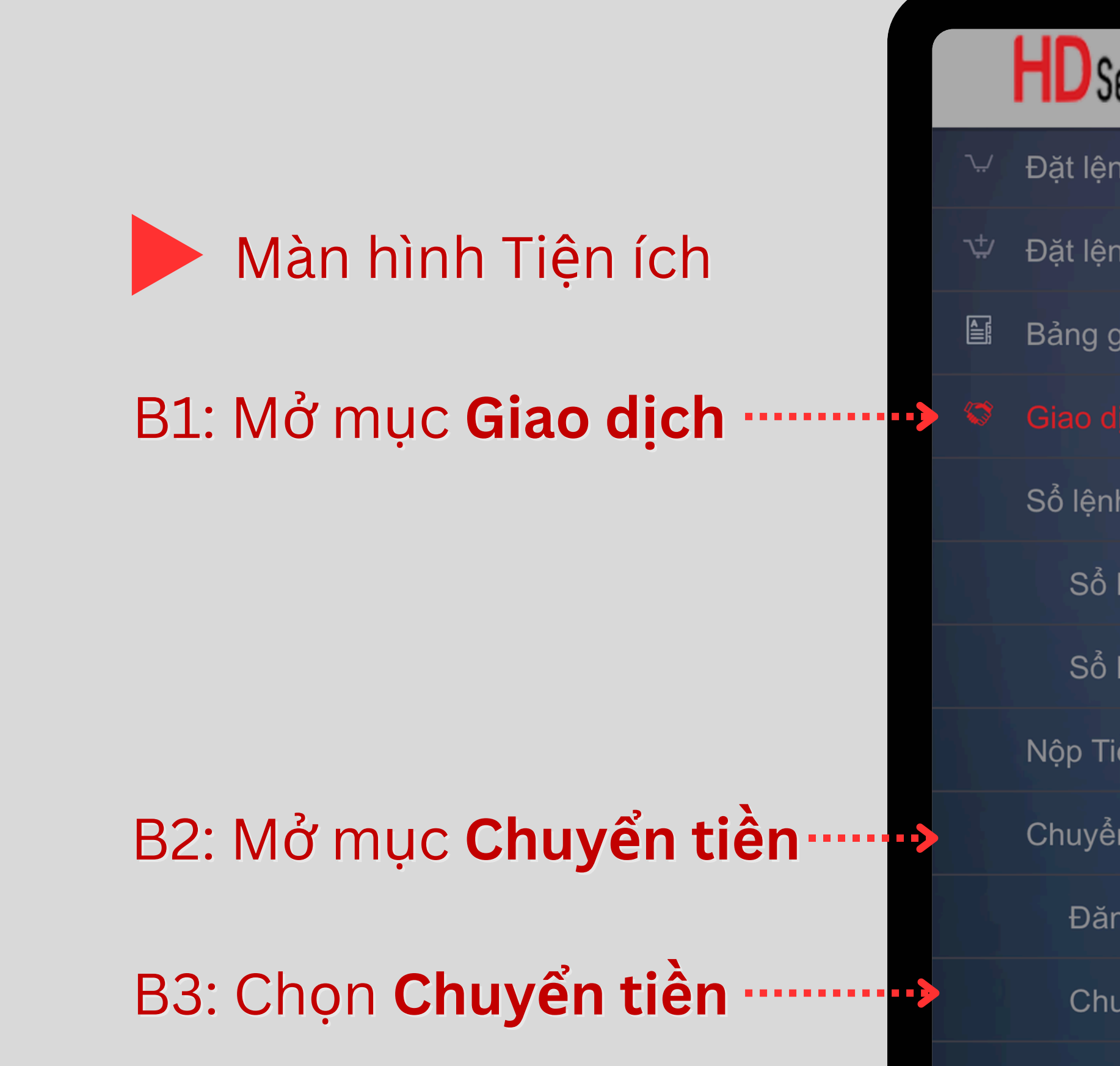

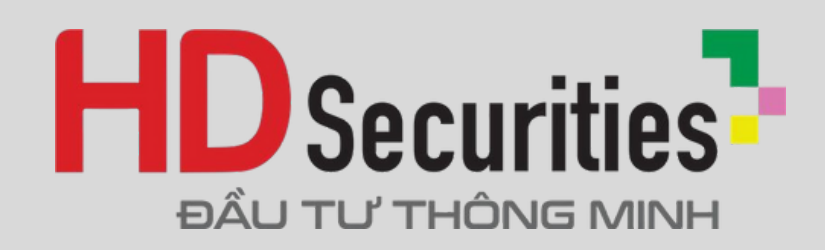

| Securities                | P | —                |
|---------------------------|---|------------------|
| enh                       |   | THỊ TRƯỜN(       |
| enh điều kiện             |   | HOSE<br>Đóng cửa |
| giá                       |   | HNX<br>Đóng cửa  |
|                           | • | UPCOM            |
| h                         |   | Đóng cửa         |
| lệnh thường               |   |                  |
| lệnh điều kiện            |   |                  |
| īiền                      |   |                  |
| ển tiền                   |   |                  |
| áng ký TK thụ hưởng       |   |                  |
| nuyển tiền                |   |                  |
| anh sách naurời thu hưởng |   |                  |

П

| Chuyển tiền<br>Cash.NGUYỄNMẠNH KHANG |     |  |
|--------------------------------------|-----|--|
| Chuyển tiền nội bộ                   | > < |  |
| Tiểu khoản chuyển                    |     |  |
| 0001047578.Cash                      | >   |  |
| Tiểu khoản nhận                      |     |  |
|                                      | >   |  |
| Số lưu ký nhận                       |     |  |
|                                      |     |  |
| Tên người thụ hưởng<br>-             |     |  |
| Số dư                                |     |  |
| Số tiền chuyển                       |     |  |
| Số tiền chuyển                       |     |  |
| Nội dung                             |     |  |
|                                      |     |  |

B1: Chọn Chuyển tiền nội bộ 🛨 Để chuyển tiền giữa các tiểu khoản. VD: tiểu khoản Cash, tiểu khoản Margin, v.v hoặc chọn Chuyển tiền ra bên ngoài

đã đăng ký

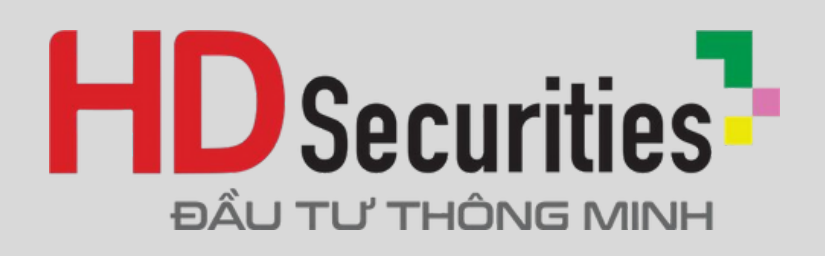

# Màn hình Chuyển tiền

🛨 Để chuyển tiền ra tài khoản ngân hàng thụ hưởng

| Chuyển tiền nội bộ       | > Màn hình C                                      |
|--------------------------|---------------------------------------------------|
| Tiểu khoản chuyển        | B2: Chon Ti                                       |
| 0001047578.Cash          |                                                   |
| Tiểu khoản nhận          | ➤ Be chọn ngu > < Be chọn ngu                     |
| Số lưu ký nhận<br>-      | TH1: <b>Chuyển ti</b> ế<br>Chon <b>Tiểu kho</b> ể |
| Tên người thụ hưởng<br>- | VD: tiểu khoản Cas                                |
| Số dư                    | tieu knoan iviargin                               |
| Số tiền chuyển           |                                                   |
| Số tiền chuyển           |                                                   |
| Nội dung                 |                                                   |
| Nội dung                 |                                                   |
| Vác phâp                 |                                                   |
|                          |                                                   |

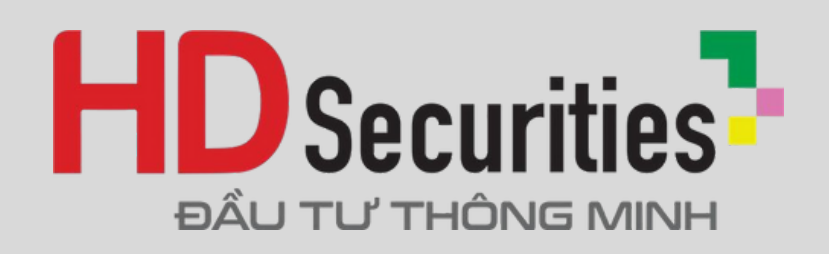

# n hình Chuyển tiền

# Chọn **Tiểu khoản chuyển**

- eể chọn nguồn tiền trong tiểu khoản muốn rút Chọn **Tiểu khoản nhận**
- Chuyển tiền nội bộ Tiểu khoản nhận u khoản Cash hoặc
- TH2: **Chuyển tiền ra bên ngoài** Chọn **Số TK ngân hàng**
- Đăng ký Số TK ngân hàng để thực hiện chức năng này

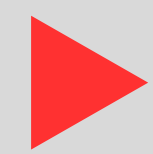

### Màn hình Chuyển tiền nội bộ

|            |                | • •      |      |
|------------|----------------|----------|------|
| 000104     | 47407.Margin   |          | >    |
| Tiểu kl    | noản nhận      |          |      |
| 000104     | 16453.Cash     |          | >    |
| Số lưu     | ký nhân        |          | **** |
| 046C0      | 26735          |          |      |
| <br>Tên ng | jười thụ hưởng |          |      |
| VÕ TH      | Į TUYẾT NHI    |          | /    |
| Số dư      |                |          |      |
| 0          |                |          |      |
| Số tiềr    | n chuyển       |          |      |
|            |                |          |      |
| Nội du     | ing            |          |      |
|            |                |          |      |
|            |                |          |      |
|            |                | Xác nhân |      |

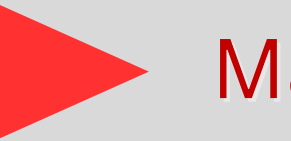

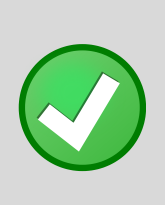

### Kiểm tra thông tin tài khoản nhận tiền

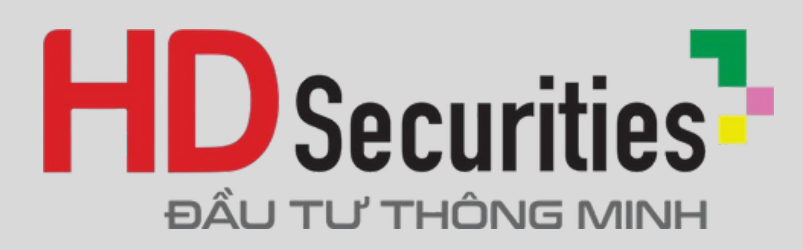

### Màn hình Chuyển tiền ra bên ngoài

|                                            | • • •               |                                          |
|--------------------------------------------|---------------------|------------------------------------------|
| lieu khoan chuyen                          |                     |                                          |
| 0001047407.Margin                          |                     | >                                        |
| Số TK ngân hàng                            |                     |                                          |
| 3102839467                                 |                     | >                                        |
| ,<br>Mgân hàng người t<br>BIDV - NHTMCP DT | hụ hưởng<br>「&PT VN | 10 4 4 4 4 4 4 4 4 4 4 4 4 4 4 4 4 4 4 4 |
| Tên người thụ hưởr<br>VO THI TUYET NHI     | ng                  |                                          |
| <br>Tỉnh/Thành phố                         |                     |                                          |
| PGD/Chi nhánh<br>BIDV - NHTMCP DT          | F&PT VN             |                                          |
| Số dư                                      |                     | ************                             |
| 0                                          |                     |                                          |
| Số tiền chuyển                             |                     |                                          |
|                                            |                     |                                          |
| Nội dung                                   |                     |                                          |
|                                            |                     |                                          |
|                                            |                     |                                          |
|                                            | Xác nhân            |                                          |

| BIDV - NHTMCP DT&PT VN                  |                                                                                                    |
|-----------------------------------------|----------------------------------------------------------------------------------------------------|
| Tên người thụ hưởng<br>VO THI TUYET NHI |                                                                                                    |
| Tỉnh/Thành phố                          |                                                                                                    |
| PGD/Chi nhánh<br>BIDV - NHTMCP DT&PT VN |                                                                                                    |
| Số dư<br>0                              | Màn hình Ch                                                                                                    |
| Số tiền chuyển                          | BI Nhân Số                                                                                                    |
| Số tiền chuyển                          | D-T. Migh 30                                                                                                    |
| Nội dung                                |                                                                                                    |
|                                         | <ul> <li>✓ B5: Nhập Nộ</li> </ul>                                                                                |
|                                         |                                                                                                    |
| Xác nhận                                |                                                                                                    |
|                                         |                                                                                                    |
|                                         |                                                                                                    |
| ·                                       | َنَ مَعْنَ مَعْنَ مَعْنَ مَعْنَ مَعْنَ مَعْنَ مُعْنَا مُعْنَا مُعْنَا مُعْنَا مُعْنَا مُعْنَا مُعْنَا مُعْنَا مُ |
|                                         |                                                                                                    |

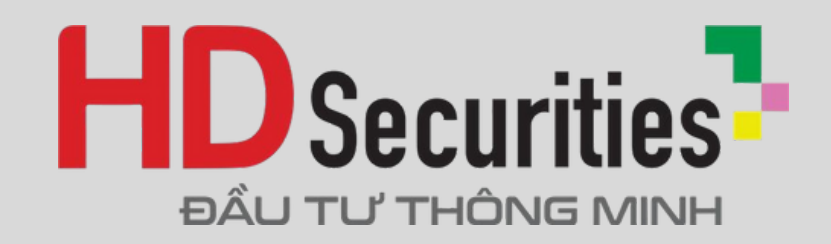

# nuyển tiền **tiền chuyển**

**ji dung** (Không bắt buộc)

| 23:34                | 4G 984                              |
|----------------------|-------------------------------------|
| ← Xác nł<br>Cash∆    | nận chuyển tiền<br>/Ō тнị тuyếт NHI |
| Tiểu khoản chuyển    | 0001046453                          |
| Tên người nhận       | VO THI TUYET NHI                    |
| Số TK ngân hàng      | 3102839467                          |
| Ngân hàng nhận       | BIDV - NHTMCP DT&                   |
| Chi tiết             |                                     |
| Số dư(VND)           | 6,069,319                           |
| Số tiền chuyển (VND) | 100,000                             |
| Phí (VND)            | 0                                   |
| Tổng tiền (VND)      | 100,000                             |
| Nội dung             |                                     |
|                      | Lấy mã xác thực                     |
|                      |                                     |
|                      | Xác nhận                            |
|                      |                                     |
|                      |                                     |
|                      |                                     |
|                      |                                     |
|                      |                                     |
|                      |                                     |
|                      |                                     |
| Đạt lệnh Bang già    | So tenn Thong bao Menu              |

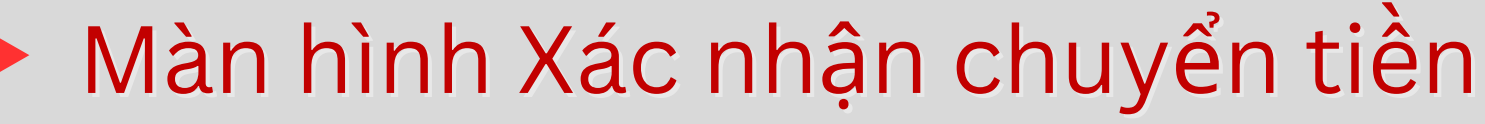

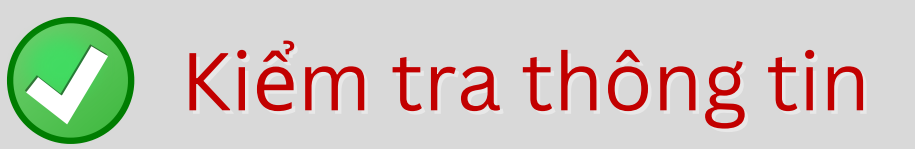

# Chọn Lấy mã xác thực <···

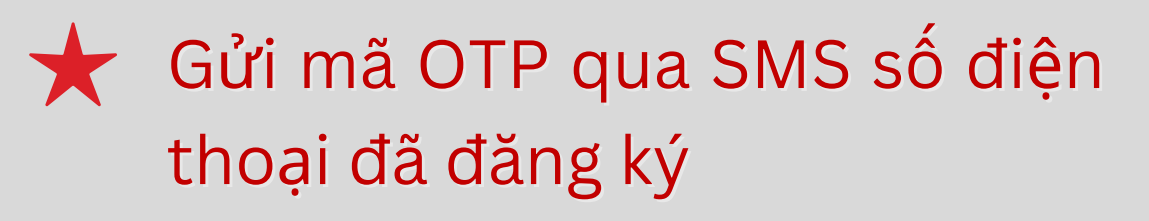

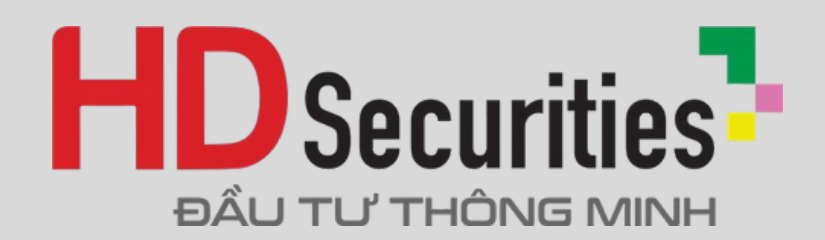

| Sô dư(VND)           | • 6,069,319     |
|----------------------|-----------------|
| Số tiền chuyển (VND) | 100,000         |
| Phí (VND)            | 0               |
| Tổng tiền (VND)      | 100,000         |
| Nội dung             |                 |
| Māxácthực            | Lấy mã xác thực |
|                      |                 |
| Xác                  | nhận            |

| 20104                     | 40 00                    |
|---------------------------|--------------------------|
| HDS<br>1 tin nhắn văn bản | bây giờ                  |
| пеи кпоан спиуен          |                          |
|                           |                          |
|                           |                          |
|                           |                          |
|                           |                          |
|                           |                          |
|                           |                          |
|                           |                          |
| Tổng tí<br>Mã xác thực    | dă durac alli di         |
| Nội du                    |                          |
|                           | c nhạn<br>∟ay ma xác thự |
|                           |                          |
|                           |                          |
|                           |                          |
|                           |                          |
|                           |                          |
|                           |                          |
|                           |                          |
|                           |                          |
|                           |                          |

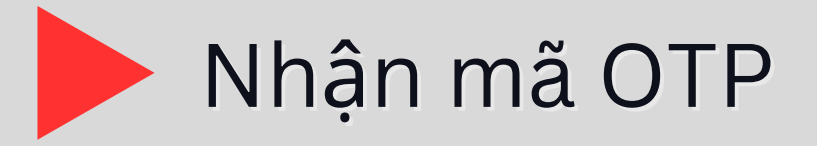

| 23:34                   | 4G 987                      |
|-------------------------|-----------------------------|
| ← Xác nhận<br>Cash.VÕ T | chuyển tiền<br>Hị TUYẾT NHI |
| Tiểu khoản chuyển       | 0001046453                  |
| Tên người nhận          | VO THI TUYET NHI            |
| Số TK ngân hàng         | 3102839467                  |
| Ngân hàng nhận          | BIDV - NHTMCP DT&           |
| Chi tiết                |                             |
| Số dư(VND)              | 6,069,319                   |
| Số tiền chuyển (VND)    | 100,000                     |
| Phí (VND)               | 0                           |
| Tổng tiền (VND)         | 100,000                     |
| Nội dung                |                             |
| Mã xác thực             | Lấy mã xác thự              |
|                         |                             |
| Xác                     | : nhận                      |
|                         |                             |
|                         |                             |
|                         |                             |
|                         |                             |
|                         |                             |
|                         |                             |
|                         |                             |

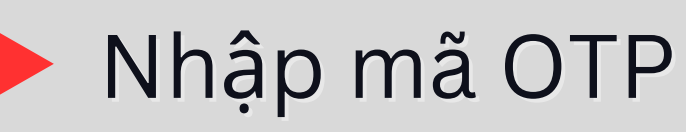

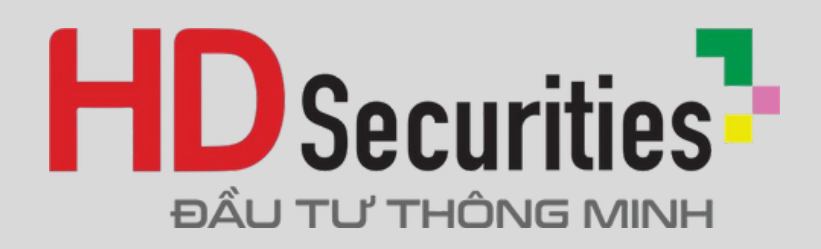

| Cash                 | .VÕ THỊ TUYẾT NHI |
|----------------------|-------------------|
| Tiểu khoản chuyển    | 0001046453        |
| Tên người nhận       | VO THI TUYET NHI  |
| Số TK ngân hàng      | 3102839467        |
| Ngân hàng nhận       | BIDV - NHTMCP DT& |
| Chi tiết             |                   |
| Số dư(VND)           | 6,069,319         |
| Số tiền chuyển (VND) | 100,000           |
| Phí (VND)            | 0                 |
| Tổng tiền (VND)      | 100,000           |
| Nội dung             |                   |
|                      | Lấy mã xác thự    |
|                      |                   |
|                      | Xác nhận          |
|                      | Xác nhận          |
|                      | Xác nhận          |

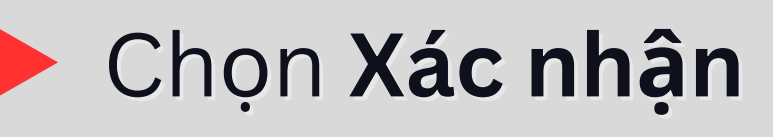

|                                               | • • •              |
|-----------------------------------------------|--------------------|
| Xác nhận chuyển tiền<br>Cash.VÕ THỊ TUYẾT NHI |                    |
|                                               |                    |
|                                               |                    |
|                                               |                    |
|                                               |                    |
| Chi tiết                                      |                    |
|                                               |                    |
|                                               |                    |
|                                               |                    |
| Tổng ti<br>Gia                                | o dịch thành công! |
|                                               | Xác nhận           |
| 221637                                        | Lay ma xác thực    |
|                                               |                    |
|                                               | Xác nhận           |
|                                               |                    |

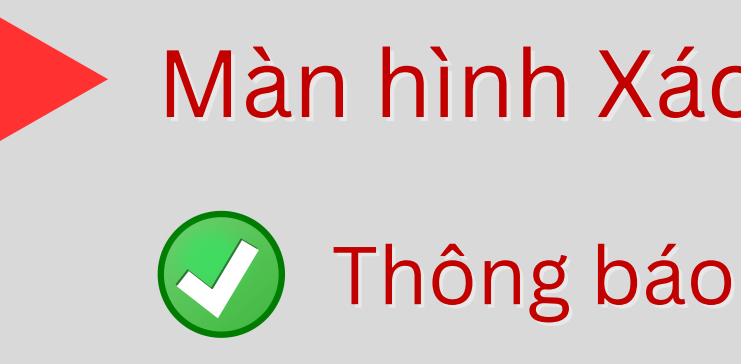

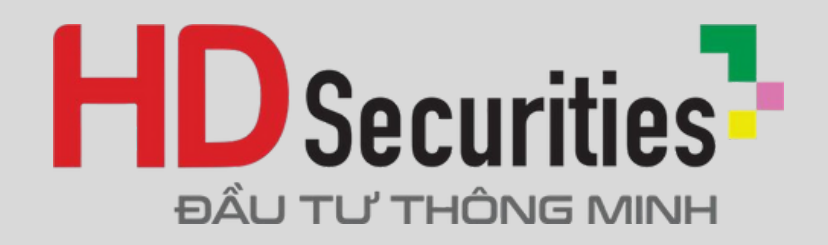

## Màn hình Xác nhận chuyển tiền

### Thông báo Giao dịch thành công

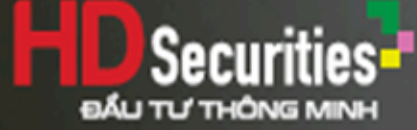

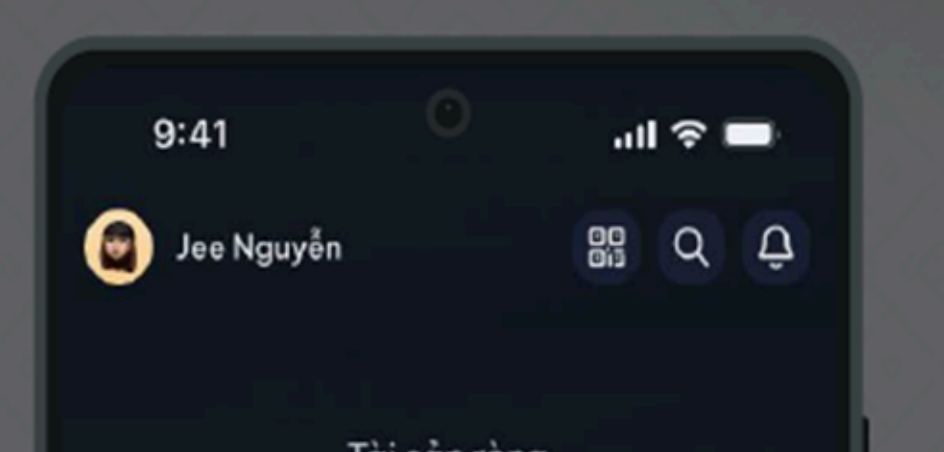

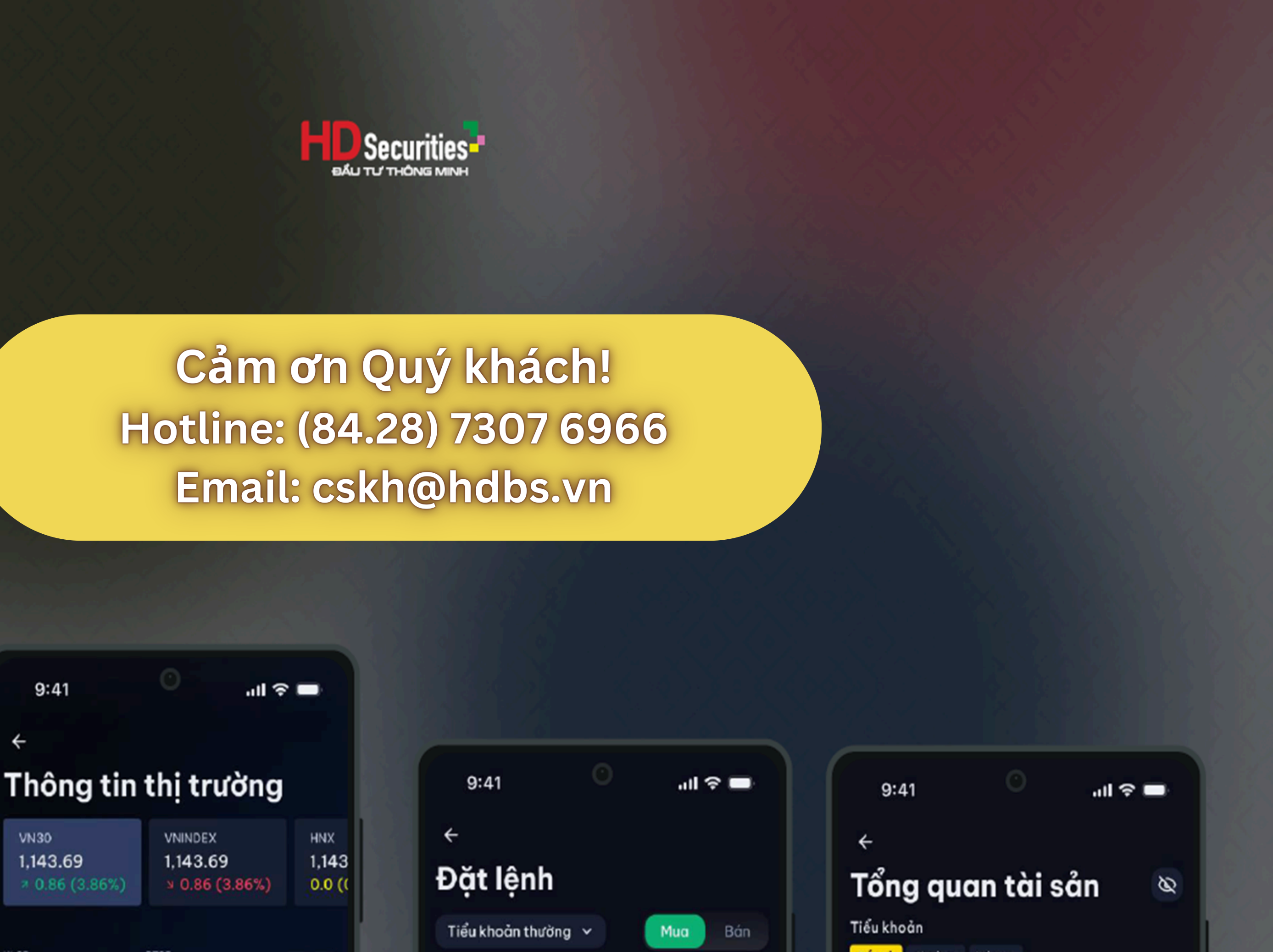